## Activity 2 – Introduction to Arduino

The Arduino UNO is an electronics prototyping board with a small computer on it called a microcontroller. We are going to use the Arduino to make our LED light blink.

We can write instructions for the Arduino on a computer and upload them using a USB cable. We can attach sensors (inputs) and control electronic devices (outputs) using the Arduino. For example, we can attach a light sensor, then turn on a light when the room becomes dark.

## Digital output

Digital output values can be either 0 (OFF) or 1 (ON). Previously, we talked about the (+) and (-) sides of a battery. The Arduino microcontroller provides +5V and GND. So for the Arduino, a 1 is represented by 5V and a 0 is represented by 0V.

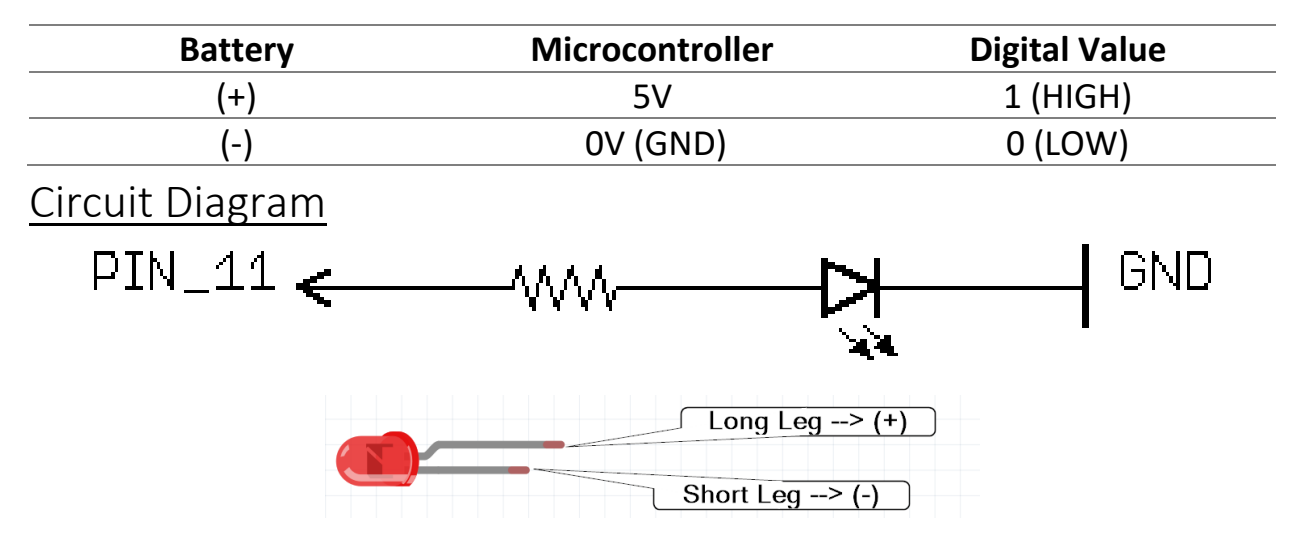

## Programming the Arduino UNO using BlocklyDuino

The Arduino reads one instruction after the other. We will combine two instructions:

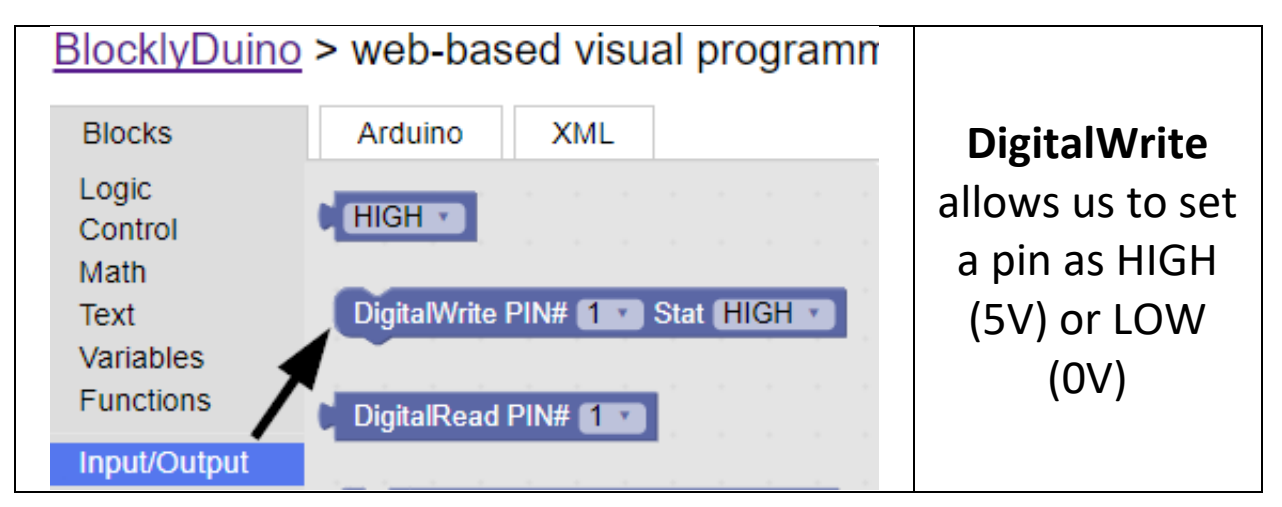

|                                          |             |  | Delay will make |
|------------------------------------------|-------------|--|-----------------|
|                                          |             |  | the Arduino     |
| BlocklyDuino > web-based visual programr |             |  | wait for a      |
| Blocks                                   | Arduino XML |  | number of       |
| Logic                                    |             |  | milliseconds.   |
| Control                                  | Delay (1000 |  | There are 1000  |
| Math                                     |             |  | milliseconds in |
|                                          |             |  | one second.     |

| DigitalWrite PIN# 11 V Stat HIGH V  | Here is what     |
|-------------------------------------|------------------|
| Delay (1000)                        | nrogram will     |
| DigitalWrite PIN# 11 Stat LOW State | look like to     |
| Delay (1000                         | blink our LED    |
|                                     | Light on PIN 11! |

When you are ready to upload the program to the Arduino, ask for help.

## Ideas, Questions, Notes